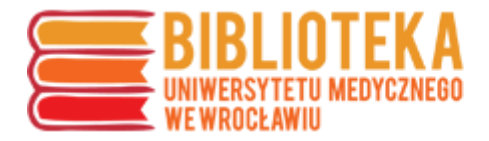

## Profil ORCID – dodawanie publikacji – łączenie z profilem w bazie Scopus

Aby do profilu ORCID dodać publikacje znajdujące się w bazie Scopus, należy zalogować się do konta ORCID i w części "Works" wybrać "Add Works"  $\rightarrow$  "Search & link".

| Funding captures grants and other awards you have received to support your research    | kaa tuhanig.    |
|----------------------------------------------------------------------------------------|-----------------|
| ✓ Works (0 of 0) ③                                                                     | + Add works     |
| Works captures your research outputs, e.g. publications, conference presentations, dat | Search & link   |
| works.                                                                                 |                 |
|                                                                                        | C Add DOI       |
|                                                                                        | 🕅 Add PubMed ID |
|                                                                                        | Import BibTeX   |
|                                                                                        | Add manually    |

Z wyświetlonej listy należy wybrać Scopus – Elsevier.

| <b>Redalyc</b><br>Una plataforma que permite identificar tus trabajos publicados en revistas arbitradas de Acceso Abierto in      |
|----------------------------------------------------------------------------------------------------|
| Scopus - Elsevier                                                                                                    |
| <ul> <li>Import your Identifier, profile and publications. The wizard helps you find the correct Scopus profile and to</li> </ul> |

Użytkownik zostanie przekierowany na stronę <u>https://orcid.scopusfeedback.com</u>, na której wyświetli się lista autorów o tym samym imieniu i nazwisku – należy sprawdzić, czy na liście znajduje się profil użytkownika, czy na pewno jest to właściwa osoba (różni autorzy o tym samym nazwisku) oraz czy nie jest rozbity np. na dwa różne profile (pracownicy Biblioteki Głównej UMW pracują nad ujednoliceniem profili autorów, ale może się zdarzyć, że – np. z powodu polskich znaków diakrytycznych w imieniu lub nazwisku – dany autor ma więcej niż jeden).

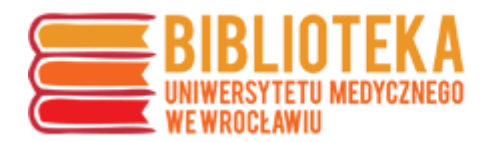

| Scop         | ous OR                                            | CID                                              |                                                                                                    |                       |                                                           |                            |                   |
|--------------|---------------------------------------------------|--------------------------------------------------|----------------------------------------------------------------------------------------------------|-----------------------|-----------------------------------------------------------|----------------------------|-------------------|
| 1 Select     | profiles 2 Sele                                   | ct profile name                                  | 3 Review publications                                                                                                    | 4 Review profile      | 5   Send Author ID                                        | 6   Send public            | cations           |
| Select       | your Scop                                         | us profiles                                      | 8                                                                                                    |                       |                                                           |                            |                   |
| Please sele  | ct all profiles that co                           | ntain publications                               | authored by you and click                                                                                                    | the next button to co | ontinue                                                   |                            |                   |
| Please sele  | ct all profiles that co<br>You searched for: Auth | ortain publications                              | authored by you and click                                                                                                    | the next button to co | Sort by Rel                                               | levancy                    |                   |
| Please selec | ct all profiles that co<br>You searched for: Auth | ntain publications<br>orname<br>Documents        | authored by you and click )   I determined by our and click Determined by our and click Determined by our and clic | the next button to co | Sort by Rel                                               | levancy<br>City            | Country           |
| All          | ct all profiles that co<br>You searched for: Auth | ntain publications<br>orname<br>Documents<br>E 5 | s authored by you and click  Subject area Immunology and Microbiolo                                                                                                    | the next button to co | Sort by Rel<br>Affiliation<br>AKademia Medyczna Wrocławiu | levancy<br>City<br>Wroclaw | Country<br>Poland |
| All          | t all profiles that co<br>You searched for: Auth  | ntain publications<br>orname<br>Documents<br>E 5 | s authored by you and click                                                                                                    | the next button to co | Affiliation<br>AKademia Medyczna Wrocławiu                | levancy<br>City<br>Wroclaw | Country<br>Poland |

Po sprawdzeniu profili i wybraniu właściwego (właściwych), należy przejść dalej – do listy publikacji, którą należy zweryfikować podobnie jak profile.

| Scopus ORCID                                                                                                    |                                                                                                    |                                         |                                                    |        |                                            |
|----------------------------------------------------------------------------------------------------|----------------------------------------------------------------------------------------------------|-----------------------------------------|----------------------------------------------------|--------|--------------------------------------------|
| 11 <u>Select profiles</u> 21 <u>Select profile name</u> 3 Review                                                                                                    | publications 4 Review profile                                                                                   | 5 Send                                  | Author ID                                          | 6 Se   | nd publications                            |
| Review your authored publication<br>Please indicate below which of the 5 publications are authore                                                                                   | <b>S</b><br>d by you.                                                                                           |                                         |                                                    |        |                                            |
|                                                                                                    |                                                                                                    |                                         | Sort by                                            | Date ( | Newest) 🔻                                  |
| Document Title                                                                                                    | Author(s)                                                                                                    | Date                                    | Source Title                                       |        |                                            |
| Wernories of Wroclaw. The history of Wroclaw derm.<br>Wrocławia. Historia Wrocławskiej dermatologii zilust<br>View in Scopus                                                        | atology illustrated in photos,Wspomni<br>trowana w fotografiach                                                 | enia z Białynick<br>E.,Szymc            | -Birula, R.,Baran,<br>zak, T.                      | 2011   | Dermatologia<br>Kliniczna 13 (1)<br>,pp.27 |
| Could the dynamic electroneurostimulation be helpfu<br>zastosowanie dynamicznej elektroneurostymulacji n<br>View in Scopus                                                          | ıl in the treatment of psoriasis?,Czy<br>noże być przydatne w leczeniu łuszczy                                  | Szymcza<br>Birula, R<br>Łosek, M        | r, T.,Białynicki-<br>,Barancewicz-<br>,Bieniek, A. | 2007   | Dermatologia<br>Kliniczna 9 (1)<br>,pp.57  |
| Kerion Celsi et tinea trichophytica barbae profunda -<br>dermatophyte infections preserved in moulages,Keri<br>profunda - Obraz kliniczny dermatofitoz z odczynem<br>View in Scopus | Clinical features of inflammatory<br>ion Celsi et tinea trichophytica barbae<br>zapalnym uwieczniony w mulażach | Białynick<br>E.,Szymo                   | -Birula, R.,Baran,<br>zak, T.,Kołodziej, T.        | 2005   | Mikologia<br>Lekarska 12 (1)<br>,pp.67     |
| Clinical features of tinea favosa on the turn of the 19<br>kliniczny grzybicy woszczynowej na przełomie XIX i X<br>View in Scopus                                                   | th century preserved in moulages,Obr<br>XX w. uwieczniony w mulażach                                            | az Białynick<br>R.,Szymo<br>E.,Kołodz   | -Birula,<br>zak, T.,Baran,<br>iej, T.              | 2004   | Mikologia<br>Lekarska 11 (1)<br>,pp.71     |
| Clinical features of lymphocutaneous sporotrichosis<br>preserved in moulages,Obraz kliniczny skórno-limfat<br>Uwieczniony w mulażach<br>View in Scopus                              | from the beginning of the 20th centur<br>tycznej sporotrychozy na początku XX                                   | y Białynick<br>w. R.,Szymo<br>E.,Kołodz | -Birula,<br>zak, T.,Baran,<br>iej, T.              | 2003   | Mikologia<br>Lekarska 10 (3)<br>,pp.187    |
|                                                                                                    |                                                                                                    | 🔍 Search for r                          | nissing documents                                  | b      | ack   Next                                 |

Po sprawdzeniu i ewentualnym uzupełnieniu publikacji należy przejść do kolejnego etapu, którym jest dodatkowe potwierdzenie danych.

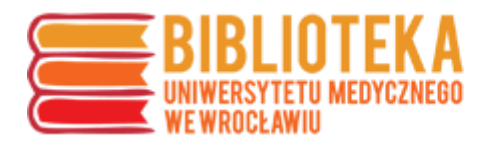

| S    | copus ORCID                                                                                                    |                                                                            |                                                 |
|------|----------------------------------------------------------------------------------------------------|----------------------------------------------------------------------------|-------------------------------------------------|
| 1    | Select profiles 21 Select profile name 31 Review publications 4 Review profile                                                                                                    | 5   Send Author ID                                                         | 6   Send publications                           |
| Re   | view the Scopus profile                                                                                                    |                                                                            |                                                 |
| Plea | se review the information below to ensure that the data to be sent to ORCID is correct.                                                                                                    |                                                                            |                                                 |
|      | Profile:                                                                                                    |                                                                            |                                                 |
| 1    | Memories of Wrocław. The history of Wrocław dermatology illustrated in photos,Wspomnienia z<br>Wrocławia. Historia Wrocławskiej dermatologii zilustrowana w fotografiach                                                                                                  | Białynicki-Birula, R.,Baran,<br>E.,Szymczak, T.                            | 2011 Dermatologia<br>Kliniczna 13 (1)<br>,pp.27 |
| 2    | Could the dynamic electroneurostimulation be helpful in the treatment of psoriasis?,Czy zastosowanie<br>dynamicznej elektroneurostymulacji może być przydatne w leczeniu łuszczycy?                                                                                       | Szymczak, T.,Białynicki-Birula,<br>R.,Barancewicz-Łosek,<br>M.,Bieniek, A. | 2007 Dermatologia<br>Kliniczna 9 (1) ,pp.57     |
| 3    | Kerion Celsi et tinea trichophytica barbae profunda - Clinical features of inflammatory dermatophyte<br>infections preserved in moulages,Kerion Celsi et tinea trichophytica barbae profunda - Obraz kliniczny<br>dermatofitoz z odczynem zapalnym uwieczniony w mulażach | Białynicki-Birula, R.,Baran,<br>E.,Szymczak, T.,Kołodziej, T.              | 2005 Mikologia Lekarska<br>12 (1) ,pp.67        |
| 4    | Clinical features of tinea favosa on the turn of the 19th century preserved in moulages,Obraz kliniczny grzybicy woszczynowej na przełomie XIX i XX w. uwieczniony w mulażach                                                                                             | Białynicki-Birula, R.,Szymczak,<br>T.,Baran, E.,Kołodziej, T.              | 2004 Mikologia Lekarska<br>11 (1) ,pp.71        |
| 5    | Clinical features of lymphocutaneous sporotrichosis from the beginning of the 20th century preserved<br>in moulages,Obraz kliniczny skórno-limfatycznej sporotrychozy na początku XX w. Uwieczniony w<br>mulażach                                                         | Białynicki-Birula, R.,Szymczak,<br>T.,Baran, E.,Kołodziej, T.              | 2003 Mikologia Lekarska<br>10 (3) ,pp.187       |
|      |                                                                                                    |                                                                            | back   Next                                     |

Po potwierdzeniu danych należy przejść do następnego kroku, w którym wymagane jest podanie adresu e-mail (zgodnego z profilem ORCID), i kliknąć "Send Author ID" (dodaje to informację o identyfikatorze ORCID do konta w bazie Scopus).

| <b>,</b> ,,,,,,,,,,,,,,,,,,,,,,,,,,,,,,,,,,,         |                                                 | Follow this Author                  |
|------------------------------------------------------|-------------------------------------------------|-------------------------------------|
| Wroclaw Medical U<br>Dermatology, 50-3<br>Author ID: | Iniversity, Department of<br>67 Wrocław, Poland | View potential author matches       |
| Other name format<br>Subject area:                   | ts:<br>(Immunology and Microbiology)(Medicine)  |                                     |
| Document and citation trends:                        | 1<br>stream<br>O<br>O                           | Citations<br>Citations<br>Citations |
|                                                      | 2011<br>Years                                   | 52<br>                              |

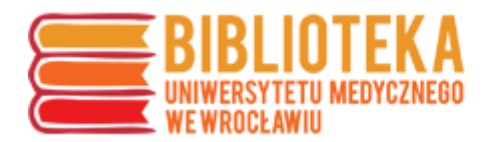

| Scopus                           | ORCID                                                                                                    |  |
|----------------------------------|----------------------------------------------------------------------------------------------------|--|
| 1 Select profiles                | 21 <u>Select profile name</u> 31 <u>Review publications</u> 41 <u>Review profile</u> 51 Send Author ID 61 Send publications                                   |  |
| Send the S<br>Thank you for chec | opus ID to ORCID<br>Ig your profile. Your Scopus ID is now ready to be sent to ORCID.                                                                         |  |
| E-mail*                          | Dumed.wroc.pl         Please enter your institutional or professional email address (e.g. name@university.edu).         Confirm E-mail*         Dumed.wroc.pl |  |
|                                  | back   Send Author ID                                                                                                    |  |

Następnie należy kliknąć "Send publication list", aby system przesłał dane o publikacjach do profilu ORCID.

| Scopus ORCID                                                                                                    |
|----------------------------------------------------------------------------------------------------|
| 11 Select profiles     21 Select profile name     31 Review publications     41 Review profile     51 Send Author ID     61 Send publications                                                                                                    |
| Scopus Author ID submitted                                                                                                    |
| Your Author ID has been sent to ORCID. However, before we can send your publication list we must ask your permission.<br>You wish to send your list of publications to ORCID, please continue to the next step. Alternatively you can return to ORCID. |
| return to ORCID   Send my publication list                                                                                                    |
|                                                                                                    |

Po pomyślnym wykonaniu tego kroku informacje o publikacjach pojawią się na stronie profilu ORCID autora.

W przypadku problemów prosimy o kontakt z Działem Informacji Naukowej i Bibliografii BG UMW (<u>bibliografia@umed.wroc.pl</u>).